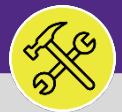

#### **OPERATIONS & MAINTENANCE**

### SUPERVISOR

### DAILY WORK ORDERS REPORT

Provides guidance for O&M Supervisors locating and searching in the Daily Work Orders Report in Facilities Connect.

#### ▼ GETTING STARTED

The Daily Work Order Report allows you to search all Work Tasks, regardless of Zone or Status.

#### **DIRECTIONS:**

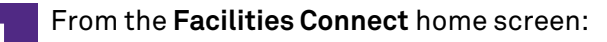

Click on the **Tasks** section.

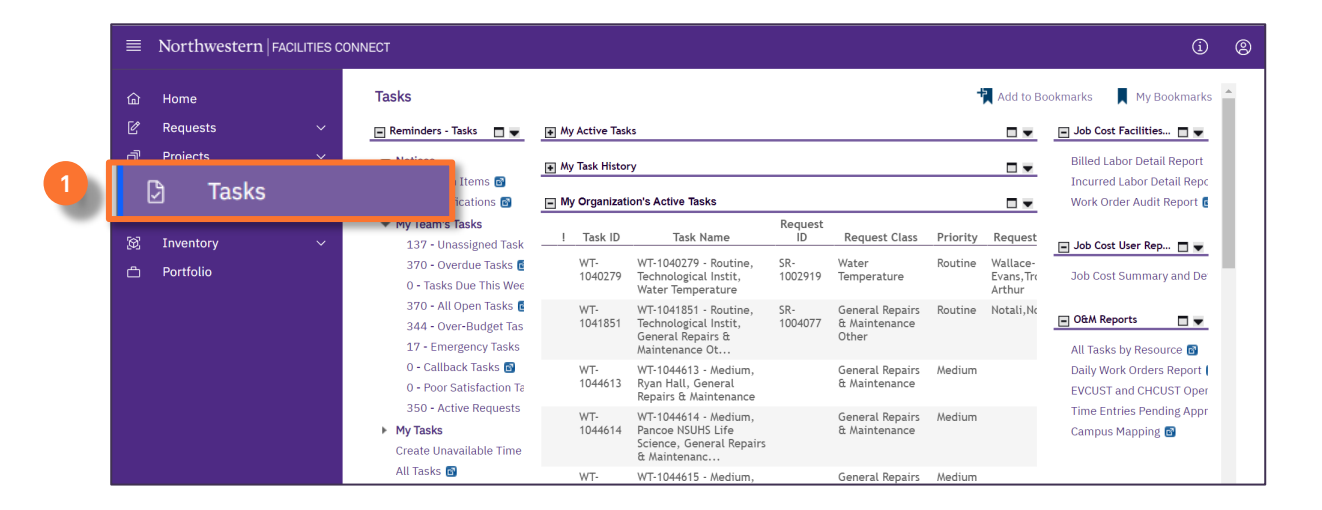

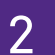

Locate the **O&M Reports** section on the righthand side of the screen.

#### Click on the Daily Work Orders Report.

| ■        | Northwestern   FACILITIES CONNEC                                              | т                                |                                                                                                    |                |                                           |          |                                    |                             | (i) (s)                                                     |
|----------|-------------------------------------------------------------------------------|----------------------------------|----------------------------------------------------------------------------------------------------|----------------|-------------------------------------------|----------|------------------------------------|-----------------------------|-------------------------------------------------------------|
|          | Tasks                                                                         |                                  |                                                                                                    |                |                                           |          |                                    | A                           | dd to Bookmarks 📕 My Bookmarks 🍝                            |
| Ľ        | 🖃 Reminders - Tasks 🛛 🗖 💌                                                     | My Active Tasl                   | <s< th=""><th></th><th></th><th></th><th></th><th></th><th>🖃 Job Cost Facilities Reports 🛛 🗨</th></s<> |                |                                           |          |                                    |                             | 🖃 Job Cost Facilities Reports 🛛 🗨                           |
| đ        | ▼ Notices                                                                     | ➡ My Task Histor                 | гу                                                                                                    |                |                                           |          |                                    |                             | Billed Labor Detail Report 🖬                                |
| 2        | 0 - Action Items 🖻<br>97 - Notifications 🖻                                    | 🖃 My Organization's Active Tasks |                                                                                                    |                |                                           |          |                                    |                             | Incurred Labor Detail Report 💿<br>Work Order Audit Report 💿 |
| ୍ଲ<br>ଜ୍ | <ul> <li>My Team's Tasks</li> <li>137 - Unassigned Tasks </li> </ul>          | ! Task ID                        | Task Name                                                                                              | Request<br>ID  | Request Class                             | Priority | Requested By                       | Building                    | 🖂 Job Cost Liser Reports 🛛 🗖                                |
| ð        | 370 - Overdue Tasks 🔯<br>0 - Tasks Due This Week 🛐                            | WT-<br>1040279                   | WT-1040279 - Routine,<br>Technological Instit,<br>Water Temperature                                    | SR-<br>1002919 | Water<br>Temperature                      | Routine  | Wallace-<br>Evans,Troyer<br>Arthur | Technologica<br>Instit      | Job Cost Summary and Detail Rep                             |
|          | 370 - All Open Tasks 💽<br>344 - Over-Budget Tasks 💽<br>17 - Emergency Tasks 🚳 | WT-<br>1041851                   | WT-1041851 - Routine,<br>Technological Instit,<br>General Repairs &                                    | SR-<br>1004077 | General Repairs<br>& Maintenance<br>Other | Routine  | Notali,Notali E                    | Technologica<br>Instit      | Oth Reports                                                 |
|          | 0 - Callback Tasks 🗃<br>0 - Poor Satisfaction Tasks 👩                         | WT-<br>1044613                   | WT-1044613 - Medium,<br>Ryan Hall, General<br>Repairs & Maintenance                                    |                | General Repairs<br>& Maintenance          | Medium   |                                    | 2 all                       | Daily Work Orders Report                                    |
|          | 350 - Active Requests For My<br>► My Tasks                                    | WT-<br>1044614                   | WT-1044614 - Medium,<br>Pancoe NSUHS Life                                                              |                | General Repairs<br>& Maintenance          | Medium   |                                    | Pancoe NSUH<br>Life Science | Time Entries Pending Approval 🗃<br>Campus Mapping 🗃         |

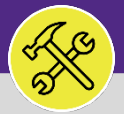

## SUPERVISOR DAILY WORK ORDERS REPORT

#### DIRECTIONS:

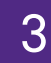

Upon clicking, the **Daily Work Orders Report** will appear. Because of the size of the report, the default view will be blank.

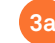

Enter criteria in any of the search fields beneath the column headers.

Initiate the search by pressing the **Enter** key.

|        | Northv                                                                                                    | vestern                  | FACILITIES CONNE | ст       |                                                                                           |                                                                                 |                   |        |                                 |                                 | i 0          |
|--------|----------------------------------------------------------------------------------------------------|--------------------------|------------------|----------|-------------------------------------------------------------------------------------------|---------------------------------------------------------------------------------|-------------------|--------|---------------------------------|---------------------------------|--------------|
| 奋      | Dai                                                                                                    | Daily Work Orders Report |                  |          |                                                                                           |                                                                                 |                   |        |                                 | 🙀 Add to Bookmarks              | My Bookmarks |
| ľ      | Daily Work Orders Report                                                                                               |                          |                  |          |                                                                                           |                                                                                 |                   |        | Popup View 👻                    |                                 |              |
| ð<br>D | Please type in the appropriate filter values and press the "Enter" key or click on "Apply Filters" to perform a query. |                          |                  |          |                                                                                           |                                                                                 |                   |        |                                 |                                 |              |
| 3a     |                                                                                                    | 1                        | Task Name        | $\equiv$ | Task ID                                                                                   |                                                                                 | Task Type         |        | Service Assignment Class        | <b>Responsible Organization</b> | Wo           |
| R<br>T |                                                                                                    |                          | Contains         |          | Contains                                                                                  |                                                                                 | Contains          |        | Contains                        | Contains                        |              |
|        | SR-1000008 WT-1027524 W0730694 - RAILINGS - INADEQUATE HEIGHT JDP737 ON 02/03/202                                      |                          |                  |          | HEIGHT JDP737 ON 02/03/2020CRE                                                            | EATED : JDP737 AT 20                                                            |                   |        |                                 |                                 |              |
|        | SR-1000009 WT-1027525 W0731902 - ALARMS - SUPERVISORY TMB4423 ON 02/                                                   |                          |                  |          | TMB4423 ON 02/11/2020CREATED                                                              | : TMB4423 AT 2020/0                                                             |                   |        |                                 |                                 |              |
|        | SR-1000010         WT-1027526         W07           SR-1000011         WT-1027527         W07                          |                          |                  |          | W0731901 - ALARMS - SUPERVISORY TMB4423 ON 02/11/2020CREATED : TMB4423 AT 2020/0          |                                                                                 |                   |        |                                 |                                 |              |
|        |                                                                                                    |                          |                  |          | W0730666 - 8881, , Kellogg Handicap Door is stuck open (BROKEN DOOR OTHER) *8881, , KELLO |                                                                                 |                   |        |                                 |                                 |              |
|        |                                                                                                    | SR-1000                  | 012              | WT-10    | )27528                                                                                    | W0730606 - ALARMS - TROUBLE LOW RA CONDITION DAK777 ON 02/03/2020CREATED : DAK7 |                   |        |                                 |                                 |              |
|        |                                                                                                    | SR-1000                  | 013              | WT-10    | )27529                                                                                    | W0730064                                                                        | 4 - BROKEN DOOR O | THER M | BF5573 ON 02/03/2020CREATED : N | /BF5573 AT 2020/02/             |              |

#### Use the **Short Name** column to search for your **Zone (Z#)** or **Shop** (ex: **ENG**).

| Daily We       | vrk Ordere Benort                                                                                                    |                                                                                                    |                                                                                                    |                                                                                                    |                                                                                                    | 1                                                                                                    | Popup View                             |   |
|----------------|----------------------------------------------------------------------------------------------------|----------------------------------------------------------------------------------------------------|----------------------------------------------------------------------------------------------------|----------------------------------------------------------------------------------------------------|----------------------------------------------------------------------------------------------------|----------------------------------------------------------------------------------------------------|----------------------------------------|---|
| Daily W        | ik olders kepolt                                                                                                    |                                                                                                    |                                                                                                    |                                                                                                    |                                                                                                    |                                                                                                    | ropop new                              |   |
| Dail           | y Work Orders Report                                                                                                    |                                                                                                    |                                                                                                    |                                                                                                    | Clear Filters                                                                                                    | G \$                                                                                                    | ☆ ⊻                                    |   |
|                | Service Request ID                                                                                                    | Work Task ID                                                                                                    | Description 3c                                                                                                    | Short Name                                                                                                    | ing Name                                                                                                    | Building I                                                                                                    | D                                      |   |
|                | Contains                                                                                                    | Contains                                                                                                    | Contains                                                                                                    | Z1                                                                                                    | ontains                                                                                                    | Conta                                                                                                    | ins                                    |   |
|                | SR-1000041                                                                                                    | WT-1027557                                                                                                    | W0728183 - GUARDING - EXPOSED MOVING PART                                                                                                    | LIENG                                                                                                    | Linugren House                                                                                                    | 8580                                                                                                    |                                        | * |
|                | SR-1000149                                                                                                    | WT-1028228                                                                                                    | W0731594 - 8599, 00119, LIGHTS NOT WORKING "                                                                                                    | Z1ELEC                                                                                                    | 600/610 Lincoln                                                                                                    | 8599                                                                                                    |                                        |   |
|                | SR-1000433                                                                                                    | WT-1028228                                                                                                    | W0731594 - 8599, 00119, LIGHTS NOT WORKING "                                                                                                    | Z1ELEC                                                                                                    | 600/610 Lincoln                                                                                                    | 8599                                                                                                    |                                        |   |
|                | SR-1001822                                                                                                    | WT-1038229                                                                                                    | W0735699 ELECTRICAL OTHER                                                                                                    | Z1ELEC                                                                                                    | 2122 Sheridan                                                                                                    | 8865                                                                                                    |                                        |   |
|                | SR-1002589                                                                                                    | WT-1039767                                                                                                    | W0736211 OUTLET NOT WORKING OR BROKEN R                                                                                                    | Z1ELEC                                                                                                    | 640 Haven St                                                                                                    | 8867                                                                                                    |                                        |   |
|                | SR-1003368                                                                                                    | WT-1041015                                                                                                    | W0725443 VENTILATON ISSUES PZI167 ON 01/09                                                                                                    | Z1ENG                                                                                                    | 2122 Sheridan                                                                                                    | 8865                                                                                                    |                                        |   |
|                | SR-1003523                                                                                                    | WT-1041198                                                                                                    | There's no hot water in the bathroom. Can you plea                                                                                                    | Z1ENG                                                                                                    | Slivka Hall                                                                                                    | 8655                                                                                                    |                                        |   |
| _              |                                                                                                    |                                                                                                    |                                                                                                    |                                                                                                    |                                                                                                    |                                                                                                    |                                        | * |
| _db            | 4                                                                                                    |                                                                                                    |                                                                                                    |                                                                                                    |                                                                                                    |                                                                                                    |                                        | _ |
| A b            | rk Ordere Report                                                                                                    |                                                                                                    |                                                                                                    |                                                                                                    |                                                                                                    |                                                                                                    | Booup View                             | _ |
| aily Wc        | ⊿<br>rk Orders Report                                                                                                    |                                                                                                    |                                                                                                    |                                                                                                    |                                                                                                    | G                                                                                                    | Popup View                             | - |
| Daily Wo       | <ul> <li>rk Orders Report</li> <li>v Work Orders Report</li> </ul>                                                                                                    |                                                                                                    |                                                                                                    |                                                                                                    | Clear Filters                                                                                                    | a<br>≎ 2                                                                                                    | Popup View                             | • |
| Daily Wo       | rk Orders Report<br>/ Work Orders Report<br>Service Request ID                                                                                                    | Work Task ID                                                                                                    | Description                                                                                                    | Short Name                                                                                                    | Clear Filters<br>ng Name                                                                                                    | ය<br>වා අද<br>Building I                                                                                           | Popup View ·<br>公 上<br>D               | • |
| Daily Wo       | rk Orders Report r Work Orders Report Service Request ID Contains                                                                                                    | Work Task ID<br>Contains                                                                                                    | Description<br>Contains                                                                                                    | Short Name<br>ENG                                                                                                   | Clear Filters<br>ng Name<br>ntains                                                                                                    | C ≈<br>Building I<br>Conta                                                                                         | ♪<br>Popup View<br>な业<br>D             | • |
| Daily Wo       | rk Orders Report<br>y Work Orders Report<br>Service Request ID<br>Contains<br>SR-1000007                                                                                     | Work Task ID<br>Contains<br>WT-1027523                                                                                                    | Description<br>Contains<br>W0731903 - 8772, , ALARMS - TROUBLE 8772, , AL                                                                                                    | Short Name<br>ENG                                                                                                   | Clear Filters<br>ng Name<br>ntains                                                                                                    | C ⇒<br>Building I<br>8772                                                                                          | Popup View ·<br>☆ 上<br>D               | • |
| Daily Wo       | rk Orders Report<br>/ Work Orders Report<br>Service Request ID<br>Contains<br>SR-1000007<br>SR-1000012                                                                       | Work Task ID<br>Contains<br>WT-1027523<br>WT-1027528                                                                                                    | Description<br>Contains<br>W0731903 - 8772, , ALARMS - TROUBLE 8772, , AL<br>W0730606 - ALARMS - TROUBLE LOW RA CONDITL.                                                                                                    | Short Name<br>ENG<br>Central Engineer<br>Central Engineer                                                           | Clear Filters<br>ng Name<br>ntains<br>sargent Hall                                                                                             | C ⇒<br>Building I<br>8772<br>8585                                                                                  | I Popup View →<br>☆ 坐<br>D             | • |
| Daily Wo       | rk Orders Report<br>( Work Orders Report<br>Service Request ID<br>Contains<br>SR-1000007<br>SR-1000012<br>SR-1000015                                                         | Work Task ID<br>Contains<br>WT-1027523<br>WT-1027528<br>WT-1027531                                                                                                    | Description<br>Contains<br>W0731903 - 8772, , ALARMS - TROUBLE 8772, , AL-<br>W0730606 - ALARMS - TROUBLE LOW RA CONDITI<br>W0731896 - 8598, , ALARMS - SUPERVISORY 8598,                                                                                                    | Short Name<br>ENG<br>Central Engineer<br>Central Engineer<br>Central Engineer                                       | Clear Filters<br>ng Name<br>ntains<br>roou Sheridan<br>Sargent Hall<br>Engelhart Hall                                                          | C ⇒<br>Building I<br>8772<br>8585<br>8598                                                                          | r Popup View ↔<br>C  L D               | • |
| Daily Wc Daily | rk Orders Report<br>v Work Orders Report<br>Service Request ID<br>Contains<br>SR-1000007<br>SR-1000012<br>SR-1000015<br>SR-1000018                                           | Work Task ID           Contains           WT-1027523           WT-1027528           WT-1027531           WT-1027534                                                                | Description<br>Contains<br>W0731903 - 8772, , ALARMS - TROUBLE 8772, , AL<br>W0730606 - ALARMS - TROUBLE LOW RA CONDITI<br>W0731896 - 8598, , ALARMS - SUPERVISORY 8598,<br>W0731893 - ELEVATOR ENTRAPMENT DBS797 ON                                                                                                    | Short Name<br>ENG<br>Central Engineer<br>Central Engineer<br>Central Engineer<br>Z6ENG                              | Clear Filters<br>ng Name<br>ntains<br>rsso Sheridan<br>Sargent Hall<br>Engelhart Hall<br>Searle Medical Resea                                  | C ≈<br>Building I<br>8772<br>8585<br>8598<br>8794                                                                  | す Popup View ・<br>な 上<br>D             | • |
| Daily Wo       | rk Orders Report<br>VWork Orders Report<br>Service Request ID<br>Contains<br>SR-1000007<br>SR-1000012<br>SR-1000015<br>SR-1000018<br>SR-1000025                              | Work Task ID           Contains           WT-1027523           WT-1027524           WT-1027534                                                                                     | Description<br>Contains<br>W0731903 - 8772, , ALARMS - TROUBLE 8772, , AL-<br>W0730606 - ALARMS - TROUBLE LOW RA CONDITL<br>W0731896 - 8598, , ALARMS - SUPERVISORY 8598,<br>W0731893 - ELEVATOR ENTRAPMENT DBS797 ON<br>W0729944 - FIRE EXTINGUISHERS - EXPIRED JDP7                                                                          | Short Name<br>ENG<br>Central Engineer<br>Central Engineer<br>Central Engineer<br>Z6ENG<br>Z6ENG                     | Clear Filters<br>ng Name<br>ntains<br>rsoc Sheridan<br>Sargent Hall<br>Engelhart Hall<br>Searle Medical Resea<br>Searle Medical Resea          | C ≈<br>Building I<br>Conta<br>8772<br>8585<br>8598<br>8794<br>8794                                                 | 가 Popup View ·<br>슈 노<br>D             | • |
| Daily Wo       | rk Orders Report v Work Orders Report Service Request ID Contains SR-1000007 SR-1000012 SR-1000015 SR-1000018 SR-1000025 SR-1000025 SR-1000031                               | Work Task ID           Contains           WT-1027523           WT-1027528           WT-1027531           WT-1027534           WT-1027541           WT-1027547                      | Description<br>Contains<br>W0731903 - 8772, ALARMS - TROUBLE 8772, AL<br>W0730606 - ALARMS - TROUBLE 8772, AL<br>W0731896 - 8598, ALARMS - SUPERVISORY 8598,<br>W0731893 - ELEVATOR ENTRAPMENT DBS797 ON<br>W0729944 - FIRE EXTINGUISHERS - EXPIRED JDP7<br>W0731799 - REPAIR LAB VACUUM                                                       | Short Name<br>ENG<br>Central Engineer<br>Central Engineer<br>Central Engineer<br>Z6ENG<br>Z6ENG<br>Central Engineer | Clear Filters ng Name ntains nsso Sheridan Sargent Hall Engelhart Hall Searle Medical Resea Searle Medical Resea Silverman Hall                | C → Conta<br>Building I<br>8585<br>8598<br>8594<br>8794<br>8860                                                    | ・<br>プ Popup View ・<br>会 生<br>D<br>ins | • |
|                | rk Orders Report<br>v Work Orders Report<br>Service Request ID<br>Contains<br>SR-1000007<br>SR-1000012<br>SR-1000015<br>SR-1000018<br>SR-1000025<br>SR-1000031<br>SR-1000038 | Work Task ID           Contains           WT-1027523           WT-1027528           WT-1027531           WT-1027534           WT-1027541           WT-1027547           WT-1027544 | Description<br>Contains<br>W0731903 - 8772, ALARMS - TROUBLE 8772, AL<br>W0730606 - ALARMS - TROUBLE LOW RA CONDITI<br>W0731896 - 8598, ALARMS - SUPERVISORY 8598,<br>W0731893 - ELEVATOR ENTRAPMENT DBS797 ON<br>W0729944 - FIRE EXTINGUISHERS - EXPIRED JDP7<br>W0731799 - REPAIR LAB VACUUM<br>W0728289 - 8578,, ODOR INVESTIGATION main st | Short Name<br>ENG<br>Central Engineer<br>Central Engineer<br>Central Engineer<br>Z6ENG<br>Z6ENG<br>Central Engineer | Clear Filters ng Name ntains nsou Sheridan Sargent Hall Engelhart Hall Searle Medical Resea Searle Medical Resea Silverman Hall Fairchild East | C at a contra<br>Building I<br>Building I<br>Conta<br>8772<br>8585<br>8598<br>8794<br>8794<br>8794<br>8860<br>8578 | は Popup View ・<br>会 上<br>D             | • |

| + | + | 4 |

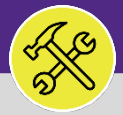

# SUPERVISOR DAILY WORK ORDERS REPORT

#### **DIRECTIONS:**

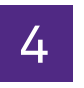

Once you have selected the Zone or Shop, you can narrow your search further using the Status.

4a Use the Status category search field to search for the desired status.

|             | Northw            | VESTERN FACILITIES CONNE                   | ст           |                                            |        | û ®                                         |
|-------------|-------------------|--------------------------------------------|--------------|--------------------------------------------|--------|---------------------------------------------|
| ය<br>ළ      | Daily<br>Daily We | y Work Orders Report                       |              |                                            |        | Add to Bookmarks 📕 My Bookmarks             |
| -<br>7<br>0 | Dail              | y Work Orders Report<br>Service Request ID | Work Task ID | Description                                | Status | r Filters 🕄 ⇄ ☆ 🔽<br>Requested By Full Name |
| &<br>Ø      |                   | Contains                                   | Contains     | Contains                                   | ACTIVE | Contains                                    |
| ĉ           |                   | SR-1003871                                 | WT-1041619   | Weekly boiler tests and blowdowns          | Active | Central Engineer                            |
|             |                   | SR-1004244                                 | WT-1042033   | SW0002005 - FOR SEWER MAINTENANCE FOR ALLI | Active | Central Engineer                            |
|             |                   | SR-1004241                                 | WT-1042030   | SW0002002 - FOR SEWER MAINTENANCE FOR ALL  | Active | Central Engineer                            |

#### In your final report view,

5a Along the menu bar, you have the option to **Export** your data to an Excel spreadsheet.

|        | Northw  | Vestern   FACILITIES CO | NNECT                               |                                             |          | Ú (2                               |
|--------|---------|-------------------------|-------------------------------------|---------------------------------------------|----------|------------------------------------|
| ώ      | Dail    | y Work Orders Report    | 🙀 Add to Bookmarks 🛛 📕 My Bookmarks |                                             |          |                                    |
| Ľ      | Daily W | ork Orders Report       |                                     |                                             |          | [归 Popup View 👻                    |
| ð      | Dail    | y Work Orders Report    |                                     |                                             |          | Apply Filters Clear Filters 5a 😤 🗸 |
| জ      |         | Service Request ID      | Work Task ID                        | Description                                 | Status 个 | Short Name Requested By            |
| ۶<br>Ø |         | Contains                | Contains                            | Contains                                    | Contains | Contains Contains                  |
| ð      |         | SR-1003871              | WT-1041619                          | Weekly boiler tests and blowdowns           | Active   | Central Engineer                   |
|        |         | SR-1004244              | WT-1042033                          | SW0002005 - FOR SEWER MAINTENANCE FOR ALLI  | Active   | Central Engineer                   |
|        |         | SR-1004241              | WT-1042030                          | SW0002002 - FOR SEWER MAINTENANCE FOR ALL   | Active   | Central Engineer                   |
|        |         | SR-1004471              | WT-1042310                          | SW0003234 - ANNUAL PM ON FIRE EXTINGUISHER  | Active   | Central Engineer                   |
|        |         | SR-1004474              | WT-1042313                          | SW0003263 - KITCHEN HOOD MAINTENANCE Buildi | Active   | Central Engineer                   |
|        |         | SR-1004510              | WT-1042352                          | SWO003454 - MAINTENANCE OF RO SYSTEM Buildi | Active   | Central Engineer                   |

#### ▼ INFORMATION

You can also use this report to search for Completed and Closed Work Tasks from your Zone/Shop.